## **Driver Check-in**

## How To Respond To A Check-In Request

1. A SMS text message is received from the ARCUS system.

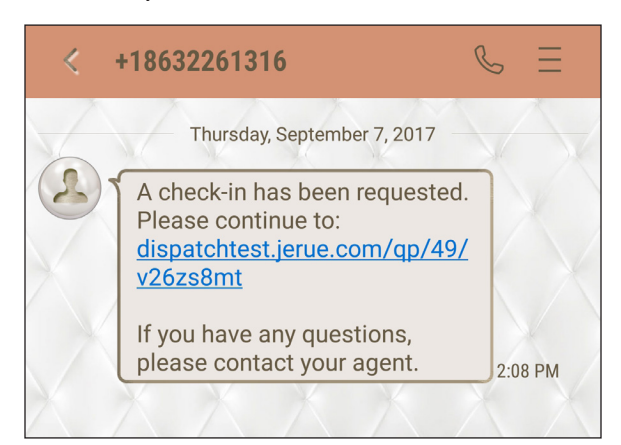

2. Click on the link in the text message.

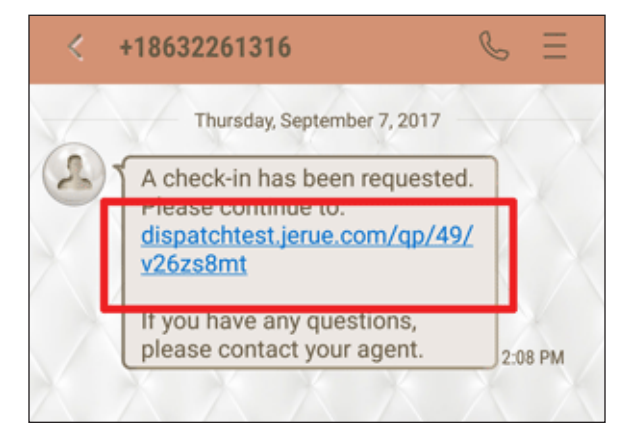

3. A web browser will open.

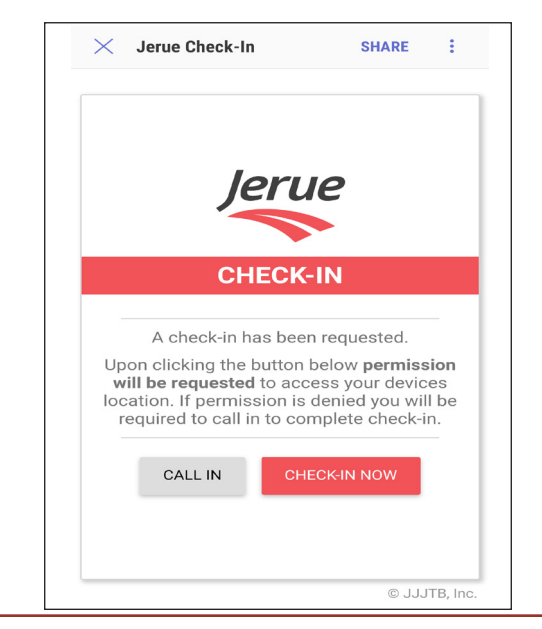

4. Click the "Check-In Now" button.

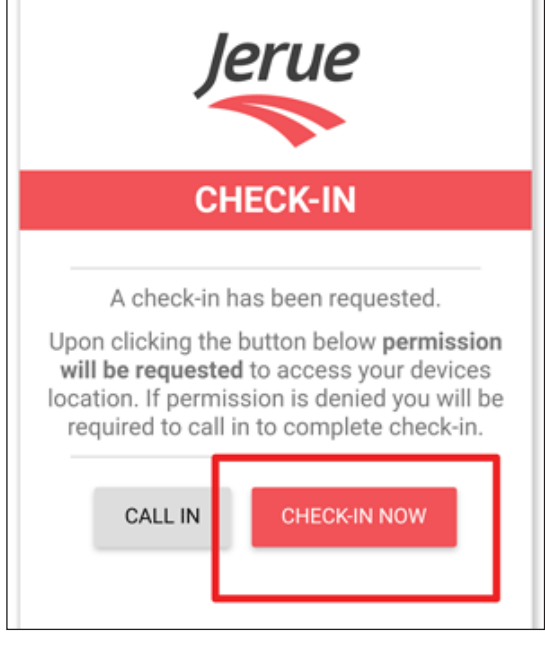

5. Click on the "Allow" option to allow your location to be sent.

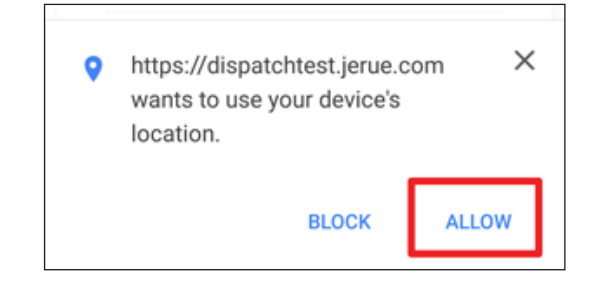

6. A success screen will be shown confirming that the check-in was sent.

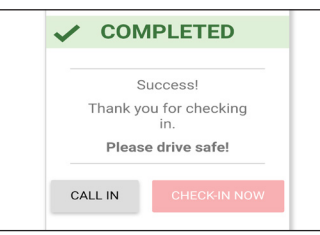

7. The check-in information will be logged into the ARCUS system and becomes part of the load record.